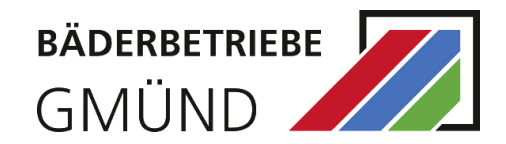

1

# ANLEITUNG ONLINE-SHOP BÄDERBETRIEBE GMÜND

## INHALT

| Registrierung | 2 |
|---------------|---|
| Login         | 6 |

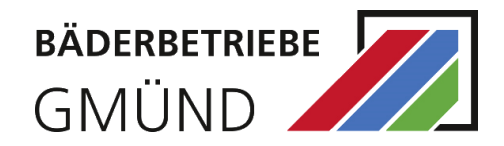

### REGISTRIERUNG

Zum Erwerb eines Tickets, Gutscheins oder zur Kursanmeldung ist eine Registrierung in unserem Online-Shop erforderlich. Sobald Sie registriert sind, können Sie das Angebot der Bäderbetriebe nach dem Login ganz einfach und bequem nutzen.

Öffnen Sie den Online-Shop der Gmünder Bäder unter https://shop.gmuender-baeder.de/de/.

Klicken Sie auf "Login" und dann auf "Registrieren":

| BÄDERBETRIEBE                                                                                                    |                                                                                       |                                    |                |  |
|----------------------------------------------------------------------------------------------------|---------------------------------------------------------------------------------------|------------------------------------|----------------|--|
| 🧳 E-Tickets 📗                                                                                                    | Kurse - 🧳 Gutscheine                                                                  |                                    | 🏋 🌒 Login      |  |
| Bitte loggen Sie sich mi                                                                                                    | <b>gin</b><br>t dem untenstehenden Formular ein.                                      | Registrierung für<br>Neukunden     |                |  |
| E-Mail:*                                                                                                    |                                                                                       | Hier können Sie sich registrieren: |                |  |
| Passwort:*                                                                                                    |                                                                                       |                                    | 4 Registrieren |  |
|                                                                                                    | Die mit * gekennzeichneten Felder sind Pflichtfelder<br>? Passwort vergessen +3 Login |                                    |                |  |
| © Bäderbetriebe Schwäbisch Gmünd GmbH /// Rechtliche Hinweise /// Bei Fragen zu den Online-Tickets wenden Sie sich bitte per E-Mail an ticketsupport@stwgd.de<br>Impressum<br>AGB<br>Ostenschutzhimweise |                                                                                       |                                    |                |  |

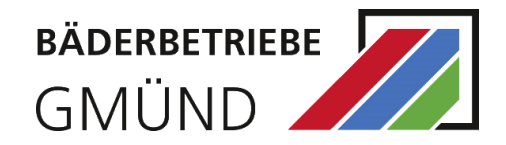

#### BÅDERBETRIEBE GMÜND 🧳 E-Tickets 🛛 🗮 Kurse -📜 📲 La 💋 🖋 Kunden-Registrierung Bitte geben Sie hier Ihre persönlichen Daten ein. Das Mindestalter für die Registrierung beträgt 18 Jahre. Füllen Sie einfach das folgende Registrierungsformular aus und klicken dann auf "speichern" unten rechts. Bitte legen Sie danach Ihre Kinder oder weitere Familienmitglieder auf i der dann folgenden, nächsten Seite an. Das ist unbedingt notwendig, da für unsere Angebote entsprechende Altersprüfungen online vorgenommen werden. Allgemeine Informationer Adresse E-Mail: Firmenanschrift StraBe/Nr. Straße Anrede:" Hausnummer O Fra O Keine Angabe PLZ Postleitzahl/Ort Titel: Titel Land:" Deutschland Vornamer Vorname Ich bin Nachname Nacheam Stadtwerke Gmünd Kunde Telefon: Telefo Sel Zubritt zum Bad müssen Sie einen entsprechenden Nachweis unzufgefordert vorzeige Handy: Hands Geburtsdatum': Geburtsdatum Zusätzliche Bemerkung: Zusätzliche Bemerkung Weitere Informationen zu meinen Bestellungen möchte ich bitte per E-Mail 6 SMS 0 Hiermit hestätige ich die Datenschutzhinweise gelesen und akzeptiert zu haben. Hiermit bestätige ich, die AGB gelesen und akzeptiert zu haben. Hiermit bestätige ich, die Haus- und Badeordnung gelesen und akzeptiert zu haben. Passwort 6 Passwort wiederholen Passwort wiederholen Die mit \* eekennzeichneten Felder sind Pflichtfelder El Societro

Als erstes legen Sie die Person an, die als Rechnungsempfänger gilt. Im Formular werden allgemeine Angaben zu Ihrer Person abgefragt. Die mit "\*" markierten Felder sind Pflichtfelder und müssen ausgefüllt werden.

Die E-Mail-Adresse und das Passwort werden zum allgemeinen Login benötigt.

**Hinweis:** Wenn Sie Stadtwerke Kunde sind, dann klicken Sie "Ich bin  $\Box$  Stadtwerke Gmünd Kunde" an.

Nach dem Speichern haben Sie die Gelegenheit weitere Personen aus Ihrem Haushalt zu registrieren. Dazu klicken Sie auf "Ja, weitere Personen hinzufügen" und legen diese an.

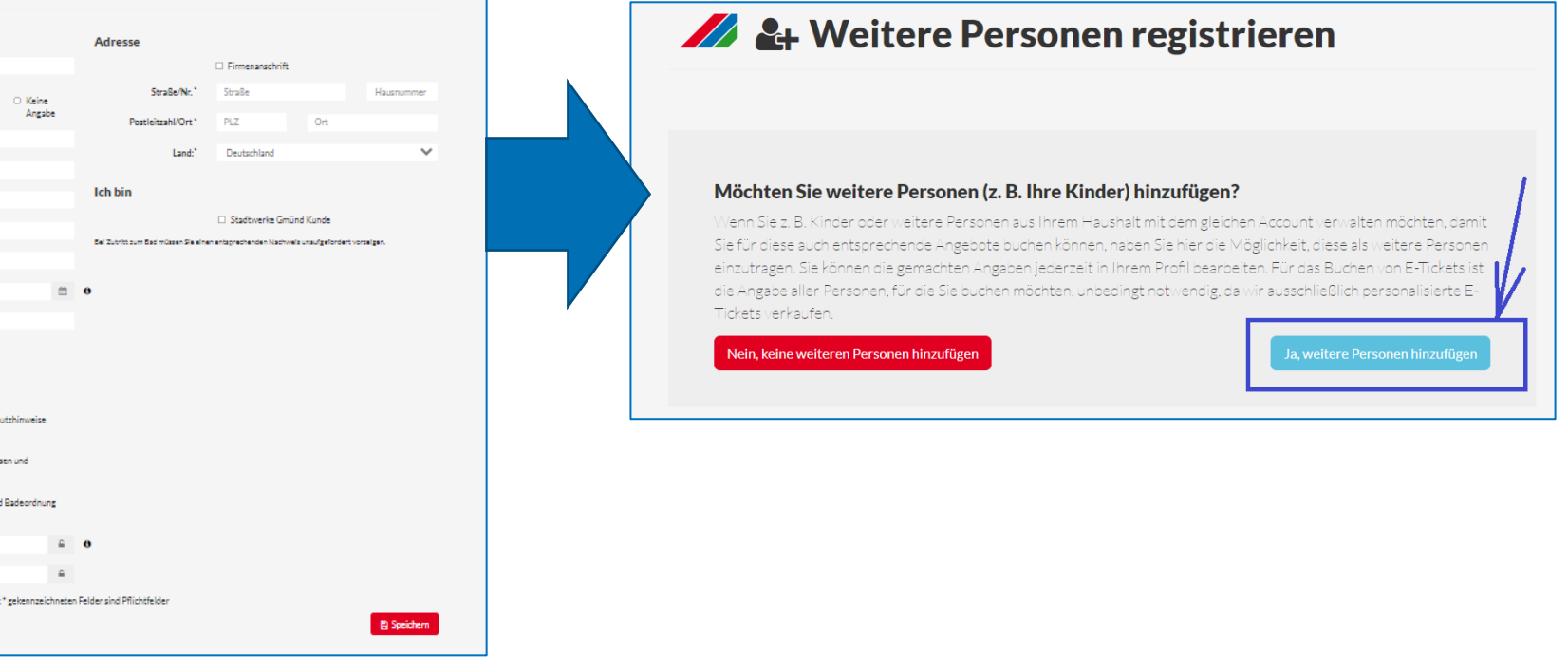

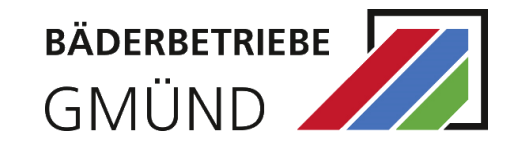

Möchten Sie weitere Personen anlegen, klicken Sie auf "Neue Personen".

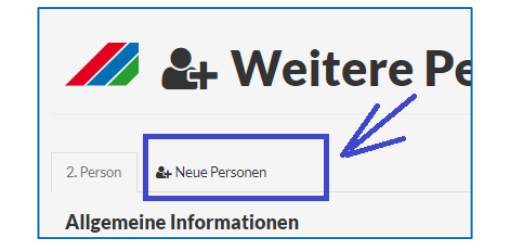

Sind alle Daten erfasst, gehen Sie auf "Alle weiteren Personen speichern (Beendet die Eingabe)". Sie werden auf eine Bestätigungsseite weitergeleitet:

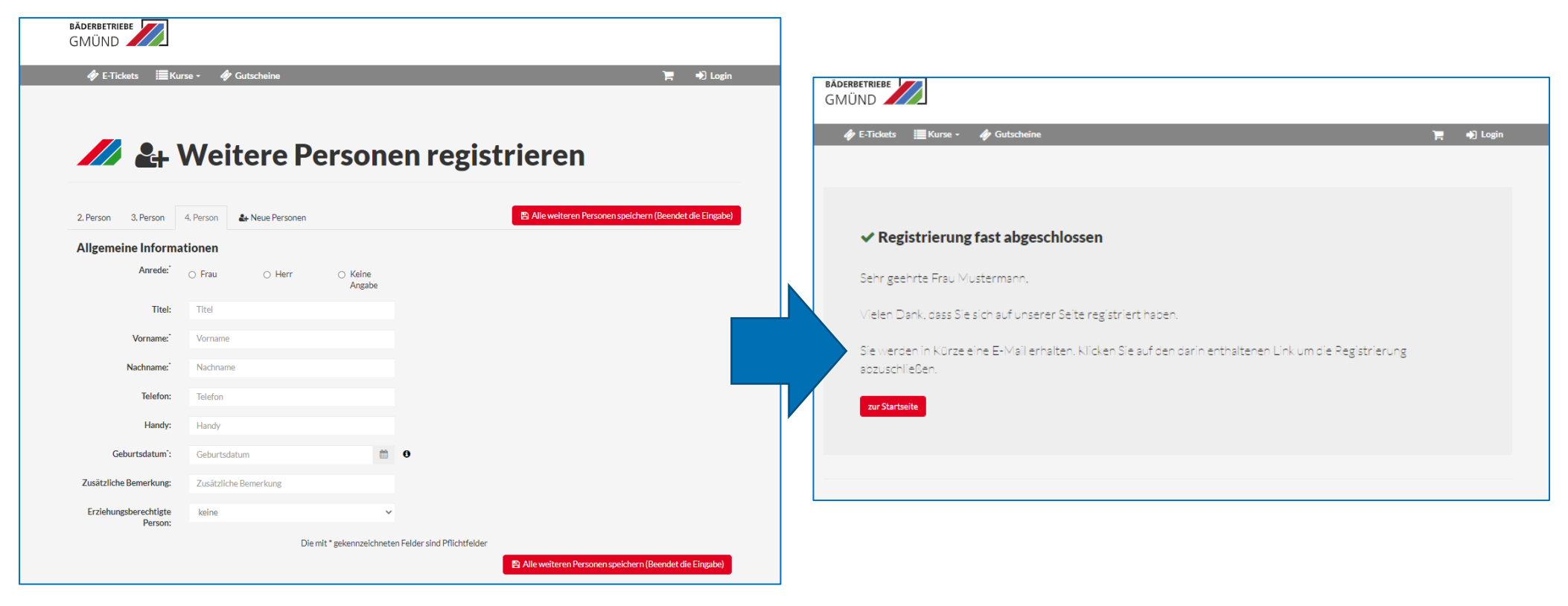

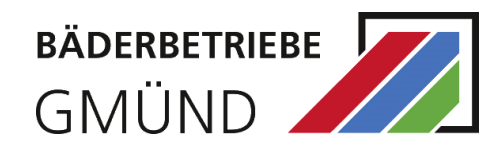

| BÄDERBETRIEBE<br>GMÜND                                                                                                    | Daraufhin erhalten Sie eine Bestätigung per Mail. |                                                                                                    |
|----------------------------------------------------------------------------------------------------|---------------------------------------------------|----------------------------------------------------------------------------------------------------|
| 🎻 E-Tickets 🧮 Kurse - 🇳 Gutscheine 🎽 😋 🗮 Klaus -                                                                                                    |                                                   | Um die Registrierung abzuschließen, klicken Sie den Link in Ihrer E-<br>Mail an, um die Mail-Adresse zu bestätigen. Danach werden Sie auf<br>die Bestätigungsseite weitergeleitet.                                                                 |
| ✓ E-Mail Validierung<br>Ihre E-Mail-Adresse wurde bestätigt.<br>Loggen Sie sich zukünftig einfach mit Ihrer E-Mail-Adresse und Ihrem Passwort ein.<br>Für weitere Informationen stehen wir Ihnen gerne zur Verfügung.                                                                                         | BADER SUITE                                       | Achtung: Solange die E-Mail-Adresse nicht validiert ist, ist <u>kein</u> Login möglich.                                                                                                    |
| Home                                                                                                    |                                                   | zahlreiche Vorteile:                                                                                                    |
| Windowski       Cocciniii         Windowski       Cocciniii         Windowski       Side den Aktivierungslink an geklickt haben, können Sie sich hier mit ihrer -Wail-Adresse und hirrem Passwort einloggen.         Bite loggen Sie sich mit dem untenstehenden Formular ein.       Etenstein         Meinit |                                                   | <ul> <li>Alle Buchungen im Überblick</li> <li>Einfach und bequem Bäder E-Tickets kaufen</li> <li>Eintritt in die Bäder per Smartphone und QR-Code</li> <li>Kurse und Folgekurse buchen</li> <li>Warteliste für ausgebuchte Kurse nutzen</li> </ul> |
|                                                                                                    |                                                   |                                                                                                    |

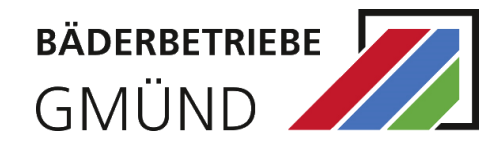

### LOGIN

Nach erfolgreicher Registrierung können Sie sich mit der hinterlegten E-Mail-Adresse und dem Passwort einloggen. Wenn Sie sich eingeloggt haben, wird in der rechten oberen Ecke statt "Login" nun Ihr Vor- und Nachname angezeigt.

| BĂDERBETRIEBE<br>GMÜND             |                     |  |
|------------------------------------|---------------------|--|
| 🛷 E-Tickets 🗮 Kurse - 🛷 Gutscheine | 🏋 👯 H. Mustermann - |  |
|                                    |                     |  |
|                                    |                     |  |

Falls Sie Ihr Passwort, das Sie bei der Registrierung angegeben haben, vergessen haben, können Sie über den Button "Passwort vergessen" ein neues Passwort vergeben. Dazu erhalten Sie eine E-Mail.

Um ein neues Passwort zu vergeben, klicken Sie auf den Link in der E-Mail.